## **Configurando DNS no Windows Server 2012**

**Primeiro:** Instalar o serviço de DNS. Verifique se o DVD de instalação está inserido. No Server Manager, clique em "Add roles and features":

| à                                                                        | Se                                                                                                    | rver Manager                                                                                                    | _ 0 X                        |
|--------------------------------------------------------------------------|----------------------------------------------------------------------------------------------------|----------------------------------------------------------------------------------------------------|------------------------------|
| Server M                                                                 | anager • Dashboard                                                                                                    | 🗸 🧭   🚩 Manage Tools                                                                                                   | View Help                    |
| Dashboard                                                                | WELCOME TO SERVER MANAGER                                                                                                    |                                                                                                    |                              |
| <ul> <li>■ All Servers</li> <li>■ File and Storage Services ▷</li> </ul> | QUICK START<br>QUICK START<br>2 Ad<br>3 Ad<br>WHAT'S NEW<br>4 Crit                                                                                                    | figure this local server<br>and roles and features<br>and other servers to manage<br>eate a server group               | н                            |
|                                                                          | LEARN MORE  ROLES AND SERVER GROUPS Roles: 1   Server groups: 1   Servers total                                                                                                    | k 1                                                                                                    | Hide                         |
|                                                                          | File and Storage<br>Services       1         Image: Constraint of the services       1         Image: Constraint of the services       1         Image: Constraint of the services       1         Image: Constraint of the services       1         Image: Constraint of the services       1         Image: Constraint of the services       1         Image: Constraint of the services       1         Image: Constraint of the services       1         Image: Constraint of the services       1         Image: Constraint of the services       1         Image: Constraint of the services       1         Image: Constraint of the services       1       1         Image: Constraint of the services       1       1       1         Image: Constraint of the services       1       1       1       1       1       1       1       1       1       1       1       1       1 <th1< th="">       1       1       1       1       1       1       1       1       1       1       1       1       1       1       1       1       1       1       1       1       1       1       1       1       1       1       <th1< th="">       1       1       <th1< td="" th<=""><td><ul> <li>Local Server 1</li> <li>Manageability<br/>Events</li> <li>Services<br/>Performance<br/>BPA results</li> </ul></td><td></td></th1<></th1<></th1<> | <ul> <li>Local Server 1</li> <li>Manageability<br/>Events</li> <li>Services<br/>Performance<br/>BPA results</li> </ul> |                              |
|                                                                          |                                                                                                    | ▲ 🗿 🕼                                                                                                    | POR 17:45<br>PTB2 19/09/2014 |

Clique em Next (opcionalmente, marque a caixa "Skip this page by default" para não exibir mais essa tela):

| €€                                                          | Server Manager 🕨                                                                                 | Dashboard • 🕄   🚩 Manage Tools                                                                                                    | View He                  | elp |
|-------------------------------------------------------------|--------------------------------------------------------------------------------------------------|----------------------------------------------------------------------------------------------------|--------------------------|-----|
| Dashboarc     Local Servers     All Servers     File and St | ► Before you begin Installation Type Server Selection Server Roles Features Confirmation Results | Add Roles and Features Wizard     DESTINATION SERVER     WIN-TESTED      DESTINATION SERVER     WIN-TESTED      DESTINATION SERVER     WIN-TESTED      DESTINATION SERVER     SUN-TESTED      Destination     Sundary and below you install roles, role services, or features. You determine which roles, role services, or     features to install based on the computing needs of your organization, such as sharing documents, or     hosting a website.      To remove roles, role services, or features:     Start the Remove Roles and Features Wizard      Before you continue, verify that the following tasks have been completed:     • A doministrator account has a strong password     • A doministrator account has a strong password     verify settings, such as static IP addresses, are configured     · A most current security updates from Windows Update are installed      fou must verify that any of the preceding prerequisites have been completed, close the wizard,     complete the steps, and then run the wizard again.      To continue, click Next.      Skip this page by default | Hide                     |     |
|                                                             |                                                                                                  | Next >     Install     Cancel       BPA results     Install     Cancel                                                                                                    |                          |     |
|                                                             |                                                                                                  | - 🖫 🕼 -                                                                                                    | OR 17:45<br>TB2 19/09/20 | 014 |

## Clique em Next:

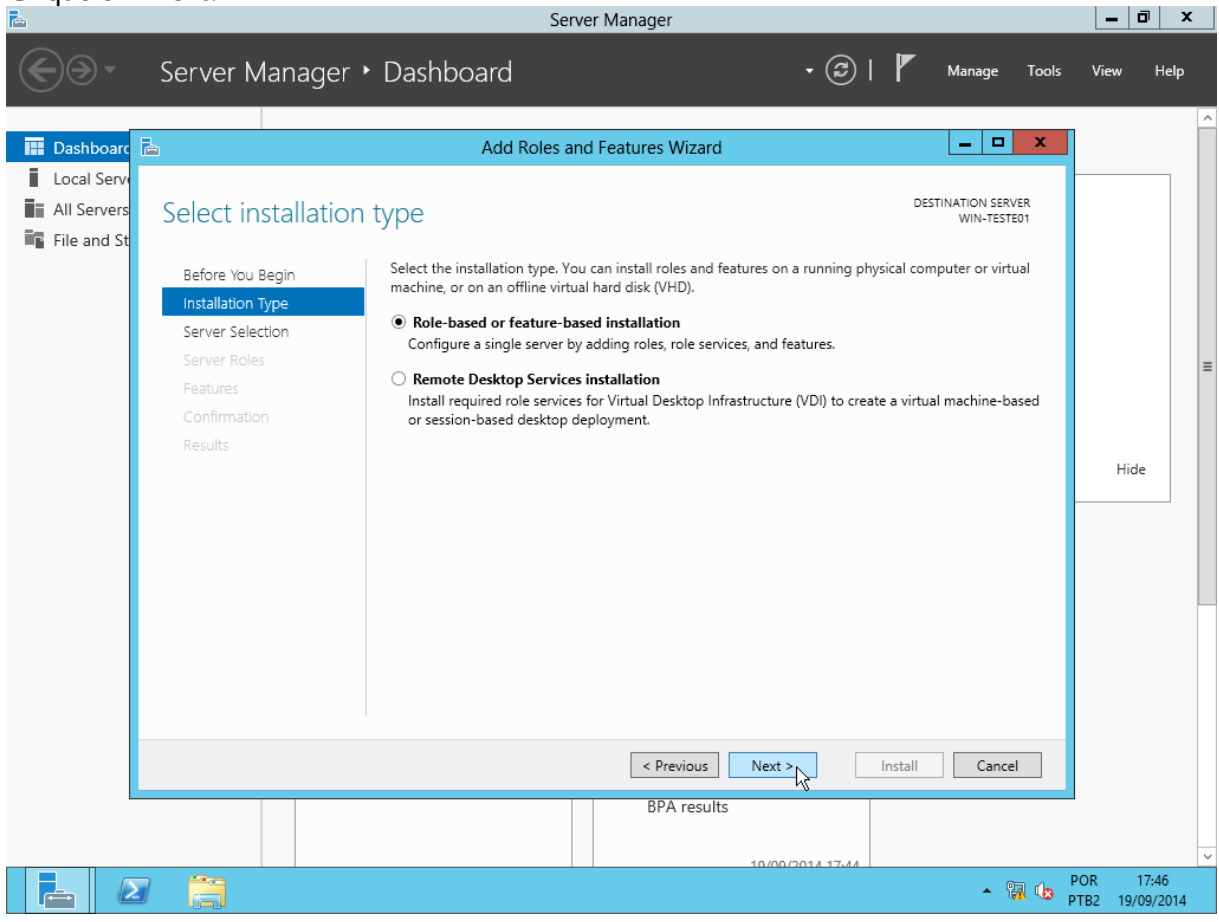

## Clique em Next:

| <b>E</b>                                    |                                                                           |                                                                                                    | Server Manager                                                     |                                                |                                |                        |                              |            | _             | D                | x   |
|---------------------------------------------|---------------------------------------------------------------------------|----------------------------------------------------------------------------------------------------|--------------------------------------------------------------------|------------------------------------------------|--------------------------------|------------------------|------------------------------|------------|---------------|------------------|-----|
| <b>E •</b>                                  | Server Manager 🔸                                                          | Dashboard                                                                                                |                                                                    |                                                | • 🕲 I                          | ۲                      | Manage                       | Tools      | View          | He               | Чр  |
| 🔛 Dashboard                                 | <u>a</u>                                                                  | Add Role                                                                                                 | es and Features '                                                  | Wizard                                         |                                |                        | _ □                          | x          |               |                  | ^   |
| Local Servers<br>All Servers<br>File and St | Select destination                                                        | server                                                                                                   |                                                                    |                                                |                                | DEST                   | INATION SERV<br>WIN-TESTE    | /ER<br>501 |               |                  |     |
|                                             | Before You Begin<br>Installation Type<br>Server Selection<br>Server Roles | Select a server or a virtua<br>Select a server from t<br>Select a virtual hard of<br>Server Pool         | al hard disk on which<br>he server pool<br>disk                    | to install roles and t                         | features.                      |                        |                              | _          |               |                  | ≡   |
|                                             | Features<br>Confirmation<br>Results                                       | Filter: Name WIN-TESTE01                                                                                 | IP Address<br>192.168.0.1                                          | Operating System<br>Microsoft Windo            | m<br>ows Server 20             | 12 Standa              | rd Evaluation                |            | н             | ide              |     |
|                                             |                                                                           | 1 Computer(s) found<br>This page shows servers<br>Add Servers command ir<br>collection is still incomple | that are running Wir<br>1 Server Manager. Oi<br>ete are not shown. | ndows Server 2012, a<br>filine servers and nev | and that have<br>wly-added set | been add<br>rvers from | led by using<br>I which data | the        |               |                  |     |
|                                             |                                                                           |                                                                                                    | < Pri                                                              | evious Next >                                  | 2014 17.44                     | Install                | Cance                        | 1          |               |                  | ~   |
|                                             |                                                                           |                                                                                                    |                                                                    |                                                |                                |                        | • 9                          | 🛛 🕼 🖁      | POR<br>PTB2 1 | 17:46<br>9/09/20 | 014 |

Marque a opção "DNS Server":

| <b>A</b>                                    | 1.3                                                                                          | Server Manager                                                                                                    |                                                                                                    | _ 0 ×                      |
|---------------------------------------------|----------------------------------------------------------------------------------------------|----------------------------------------------------------------------------------------------------|----------------------------------------------------------------------------------------------------|----------------------------|
| €∋-                                         | Server Manager 🔸                                                                             | Dashboard                                                                                                    | 🕶 🕝   🚩 Manage Tools                                                                                                    | View Help                  |
| Local Servers<br>All Servers<br>File and St | Select server roles                                                                          | Add Roles and Features Wizard Select one or more roles to install on the selected server.                                                                                                    | DESTINATION SERVER<br>WIN-TESTED1                                                                                                    |                            |
|                                             | Installation Type<br>Server Selection<br>Server Roles<br>Features<br>Confirmation<br>Results | Roles         Active Directory Certificate Services         Active Directory Domain Services         Active Directory Federation Services         Active Directory Federation Services         Active Directory Lightweight Directory Services         Active Directory Rights Management Services         Application Server         DHCP Server         Fax Server         File And Storage Services (Installed)         Hyper-V         Network Policy and Access Services         Print and Document Services         Remote Access         Remote Desktop Services | <ul> <li>Description</li> <li>Domain Name System (DNS) Server<br/>provides name resolution for TCP/IP<br/>networks. DNS Server is easier to<br/>manage when it is installed on the<br/>same server as Active Directory<br/>Domain Services. If you select the<br/>Active Directory Domain Services<br/>role, you can install and configure<br/>DNS Server and Active Directory<br/>Domain Services to work together.</li> </ul> | Hide                       |
|                                             |                                                                                              | < Previous BPA results                                                                                                    | Next > Install Cancel                                                                                                    | ~                          |
|                                             |                                                                                              |                                                                                                    | • 强 🕼 Pi                                                                                                    | OR 17:46<br>TB2 19/09/2014 |

Será exibida uma tela alertando para a necessidade de instalar alguns componentes adicionais. Clique em "Add features":

| € <b>∋</b> - | Server Manager                                                                                                   | • Dashboard                                                                                                    | • ③                                                       | I 🏲                                                                                                    | Manage                                                                                                    | Tools    | View            | Help             |   |
|--------------|----------------------------------------------------------------------------------------------------|----------------------------------------------------------------------------------------------------|-----------------------------------------------------------|----------------------------------------------------------------------------------------------------|----------------------------------------------------------------------------------------------------|----------|-----------------|------------------|---|
|              | <u> </u>                                                                                                    | Add Roles and Features Wizard                                                                                                    |                                                           |                                                                                                    |                                                                                                    | x        |                 |                  | ^ |
| All Servers  | Select server ro                                                                                                 | Add Roles and Features Wizard                                                                                                    | x                                                         | DEST                                                                                                    | INATION SERVE<br>WIN-TESTER                                                                                                    | ER<br>D1 |                 |                  |   |
|              | Before You Begin<br>Installation Type<br>Server Selection<br>Server Roles<br>Features<br>Confirmation<br>Results | Add features that are required for DNS Server?         The following tools are required to manage this feature, but do have to be installed on the same server. <ul> <li>Remote Server Administration Tools</li> <li>Role Administration Tools</li> <li>(Tools] DNS Server Tools</li> </ul> <ul> <li>Include management tools (if applicable)</li> </ul> <ul> <li>Add Features</li> <li>Can</li> </ul> | o not<br>N<br>in<br>s.<br>w<br>v<br>v<br>Sr<br>Sr<br>ncel | ame System<br>name resolu<br>DNS Server<br>when it is ins<br>er as Active<br>ervices. If yo<br>ectory Domi<br>can install ar<br>er and Active<br>ervices to w | n (DNS) Serve<br>tion for TCP/<br>is easier to<br>talled on the<br>Directory<br>ou select the<br>ain Services<br>nd configure<br>e Directory<br>ork together. | er<br>IP | Hid             | e                | = |
|              |                                                                                                    | Previous Next                                                                                                    | xt >                                                      | Install                                                                                                    | Cancel                                                                                                    |          |                 |                  |   |
|              |                                                                                                    | 10/0                                                                                                    | 00/2014 17:44                                             |                                                                                                    | • [                                                                                                    | F<br>P   | POR<br>1782 19/ | 17:47<br>09/2014 | ~ |

De volta à tela anterior, clique em Next:

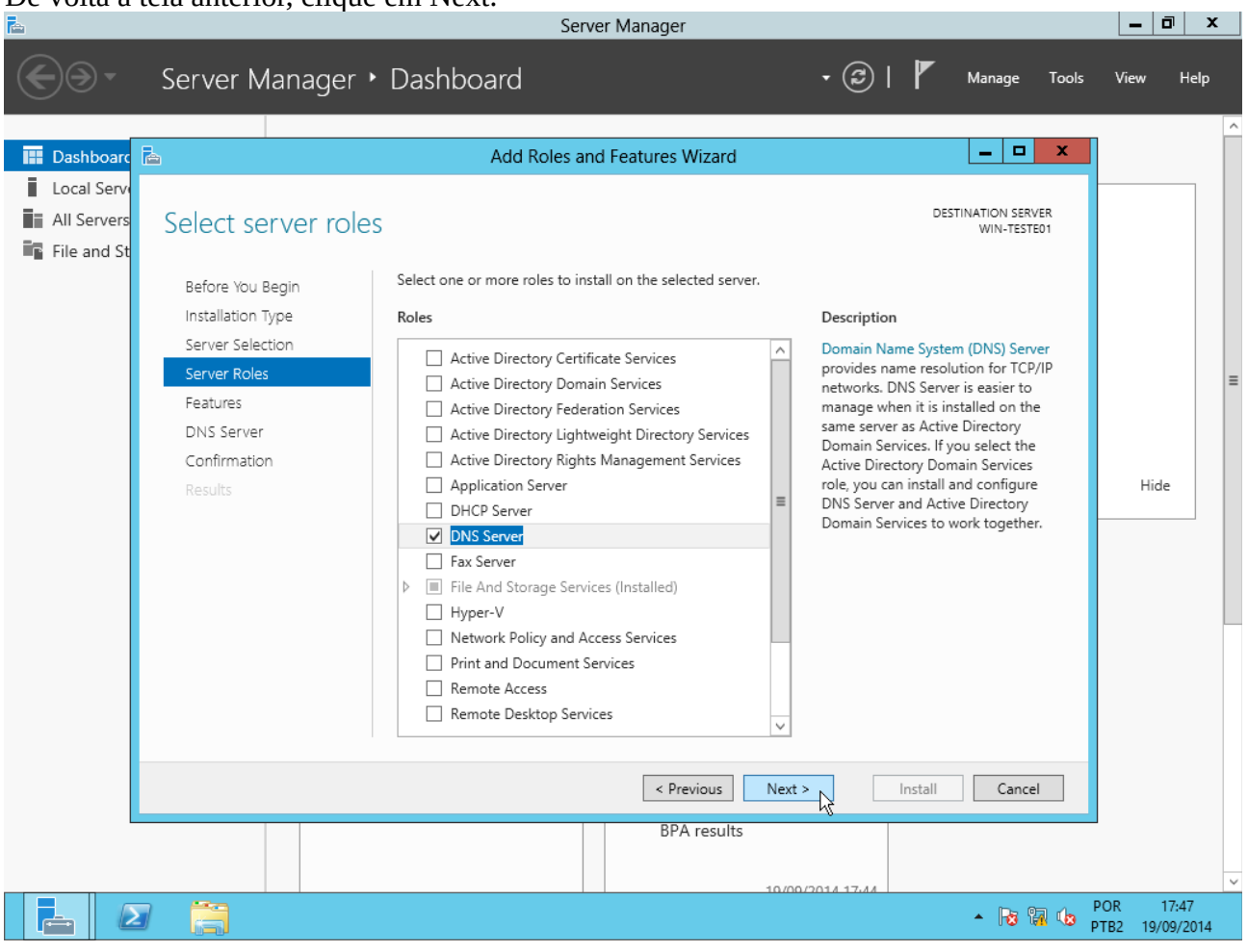

## Clique em Next novamente:

| 1 MM                                                                                                    |                                                                                                    | Server Manager                                                                                                    |                                                                                                    |                                                                                                    |                      |              |
|----------------------------------------------------------------------------------------------------|----------------------------------------------------------------------------------------------------|----------------------------------------------------------------------------------------------------|----------------------------------------------------------------------------------------------------|----------------------------------------------------------------------------------------------------|----------------------|--------------|
| Ser Ser                                                                                                    | ver Manager 🕨 Dashb                                                                                                    | oard                                                                                                    | • 🕲 I 🛛                                                                                                    | Manage Tools                                                                                                    | View                 | Help         |
| Image: Dashboard       Image: Dashboard         Image: Local Servers       Selit         Image: All Servers       Selit         Image: File and St       Bee         Image: File and St       Bee | ect features fore You Begin stallation Type rver Selection rver Roles atures VS Server sonfirmation souts Server Clii Da Clii Da Clii Da Clii Da Clii Da Clii Da Clii Da Clii Da Clii Clii Clii Clii Clii Clii Clii Cli | Add Roles and Features Wizard or more features to install on the selected serve T Framework 3.5 Features T Framework 4.5 Features (Installed) ckground Intelligent Transfer Service (BITS) Locker Drive Encryption Locker Network Unlock anchCache ent for NFS ta Center Bridging hanced Storage lover Clustering oup Policy Management : and Handwriting Services ernet Printing Client Address Management (IPAM) Server | er. Description NET Framewor Power of the .N APIs with new t building applic appealing user your customers information, en secure commu the ability to m business proce | DESTINATION SERVER<br>WIN-TESTED1      A.S. combines the<br>IET Framework 2.0<br>technologies for<br>ations that offer<br>interfaces, protect<br>s' personal identity<br>hable seamless and<br>nication, and provide<br>iodel a range of<br>sses. | Hide                 |              |
|                                                                                                    |                                                                                                    | < Previous BPA results                                                                                                    | Next > Ins                                                                                                    | tall Cancel                                                                                                    |                      | ×            |
|                                                                                                    | 3                                                                                                    |                                                                                                    | 10/00/2014 17.44                                                                                                    | - Ra 🖪 🕼 -                                                                                                    | POR 17<br>PTB2 19/09 | :47<br>/2014 |

Conver Manager

#### Clique em Next mais uma vez:

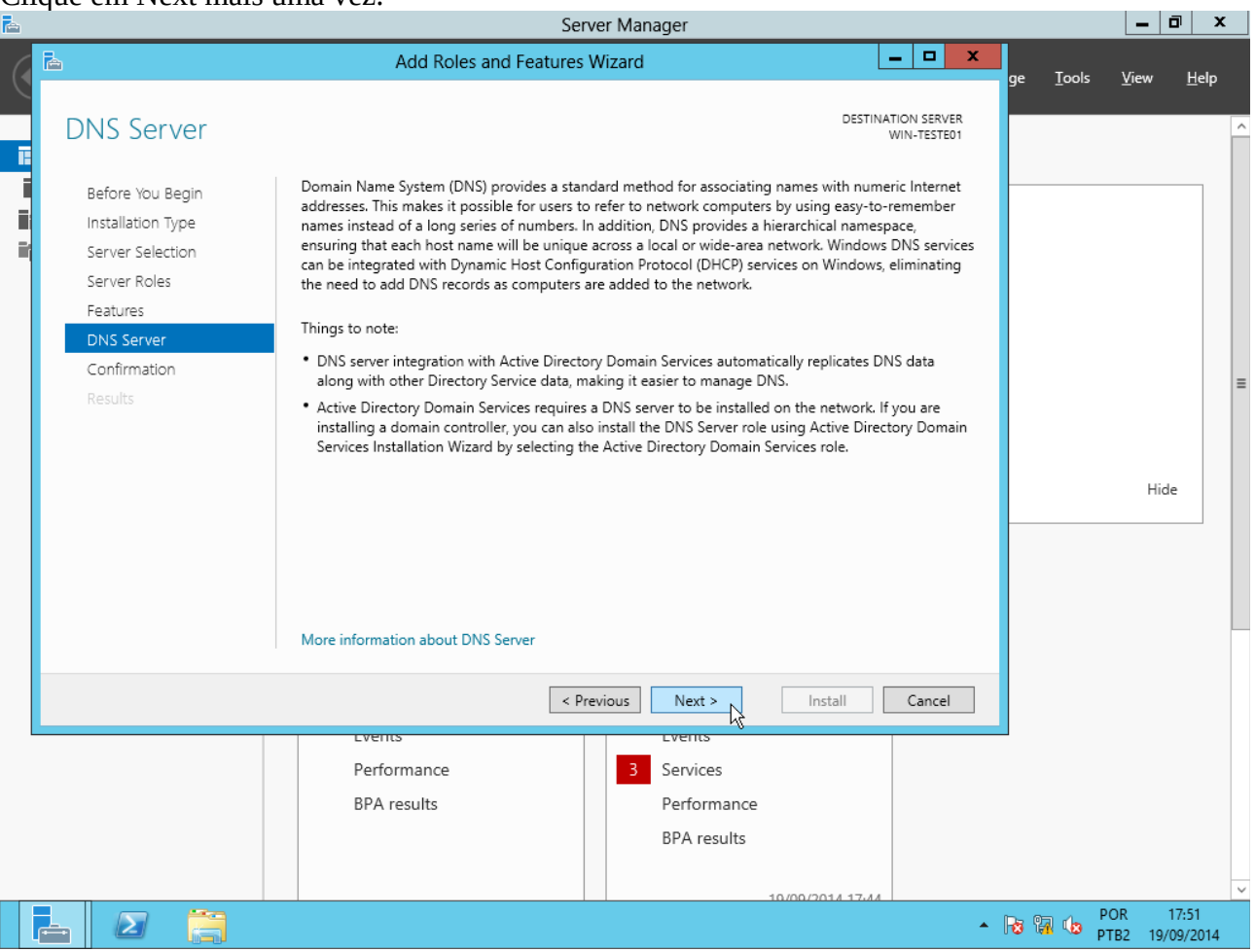

#### Clique em Install:

| È. |                                                                                                    | Ser                                                                                                    | ver Manager                                                                                                    |                                               |                  | _ 0                   | X         |
|----|----------------------------------------------------------------------------------------------------|----------------------------------------------------------------------------------------------------|----------------------------------------------------------------------------------------------------|-----------------------------------------------|------------------|-----------------------|-----------|
| (  | <b>b</b>                                                                                                    | Add Roles and Features                                                                                                    | Wizard                                                                                                    | _ <b>D</b> X                                  | ge <u>T</u> ools | <u>V</u> iew <u>I</u> | lelp      |
|    | Confirm installatic                                                                                                    | on selections                                                                                                    |                                                                                                    | DESTINATION SERVER<br>WIN-TESTE01             |                  |                       | ^         |
|    | Before You Begin<br>Installation Type<br>Server Selection<br>Server Roles<br>Features<br>DNS Server<br>Confirmation<br>Results | To install the following roles, role services, or<br>Restart the destination server automatic<br>Optional features (such as administration too<br>been selected automatically. If you do not wa<br>their check boxes.<br>DNS Server<br>Remote Server Administration Tools<br>Role Administration Tools<br>DNS Server Tools | features on selected server, click Install<br>ally if required<br>ols) might be displayed on this page bec<br>ant to install these optional features, clic | l.<br>cause they have<br>ck Previous to clear |                  | Hide                  |           |
|    |                                                                                                    | Export configuration settings<br>Specify an alternate source path                                                                                                    |                                                                                                    |                                               |                  |                       |           |
|    |                                                                                                    | < Pr                                                                                                    | evious Next > Instal                                                                                                    | Cancel                                        |                  |                       |           |
| Ľ  |                                                                                                    | Performance<br>BPA results                                                                                                    | 3 Services<br>Performance<br>BPA results                                                                                                    |                                               |                  |                       |           |
|    |                                                                                                    |                                                                                                    | 10/00/2014                                                                                                    | 17.44                                         | PC 😼 😼 PC PT     | DR 17:5<br>B2 19/09/2 | 2<br>2014 |

| uando aparecer a me | nsagem "Installation succ<br>Serv                                                  | eeded", clique er<br>er Manager                                    | n Close:                            |       |               | - 0              | א ו            |   |
|---------------------|------------------------------------------------------------------------------------|--------------------------------------------------------------------|-------------------------------------|-------|---------------|------------------|----------------|---|
| ħ                   | Add Roles and Features V                                                           | Vizard                                                             | _ <b>D</b> X                        | ge    | <u>T</u> ools | ⊻iew             | <u>H</u> elp   |   |
| Installation progre | 255                                                                                |                                                                    | DESTINATION SERVER<br>WIN-TESTE01   |       |               |                  |                | ^ |
| Before You Begin    | View installation progress                                                         |                                                                    |                                     | _     |               |                  |                |   |
| Installation Type   | Feature installation                                                               |                                                                    |                                     |       |               |                  |                |   |
| Server Selection    | -                                                                                  |                                                                    | -                                   |       |               |                  |                |   |
| Server Roles        | Installation succeeded on WIN-TESTE0                                               | l.                                                                 |                                     |       |               |                  |                |   |
| Features            | DNS Server                                                                         |                                                                    |                                     |       |               |                  |                |   |
| DNS Server          | Remote Server Administration Tools                                                 |                                                                    |                                     |       |               |                  |                |   |
| Confirmation        | DNS Server Tools                                                                   |                                                                    |                                     |       |               |                  |                | = |
|                     | You can close this wizard without inter<br>page again by clicking Notifications in | rupting running tasks. View task<br>the command bar, and then Tasi | progress or open this<br>k Details. | _     |               | Hide             |                |   |
|                     | Export configuration settings                                                      |                                                                    |                                     |       |               |                  |                | H |
|                     | < Pre                                                                              | vious Next >                                                       | Close Cancel                        |       |               |                  |                |   |
|                     | Events                                                                             | Events                                                             |                                     |       |               |                  |                |   |
|                     | Services                                                                           | Performance                                                        |                                     |       |               |                  |                |   |
|                     | Performance                                                                        | BPA results                                                        |                                     |       |               |                  |                |   |
|                     | BPA results                                                                        |                                                                    |                                     |       |               |                  |                |   |
|                     |                                                                                    |                                                                    |                                     |       |               |                  |                |   |
|                     |                                                                                    |                                                                    |                                     | · 😼 🕯 | р(<br>П 🕼 РТ  | DR 18<br>B2 19/0 | 8:15<br>9/2014 | ~ |

De volta ao Server Manager, perceba o surgimento do item DNS na parte esquerda e no menu Tools

| Server M                                                  | anager • DNS - 😨                                                                                                    | Manage Tools View Help                                                                                                    |
|-----------------------------------------------------------|----------------------------------------------------------------------------------------------------|----------------------------------------------------------------------------------------------------|
| The Dashboard                                             | SERVERS All servers   1 total                                                                                                    | Component Services<br>Computer Management<br>Defragment and Optimize Drives                                                                                                    |
| Local Server  All Servers  DNS  File and Storage Services | Filter     Image: Constraint of the second second sec | DNS<br>Event Viewer<br>iSCSI Initiator<br>Local Security Policy                                                                                                    |
|                                                           | WIN-TESTE01         10.224.1.181         Online         22/09/2014         15:29:17         Not activated           EVENTS         All events   0 total         Image: State of the state of the state of the                                                                                       | ODBC Data Sources (32-bit)<br>ODBC Data Sources (64-bit)<br>Performance Monitor<br>Resource Monitor<br>Security Configuration Wizard<br>Services<br>System Configuration<br>System Information<br>Task Scheduler<br>Windows Firewall with Advanced Security<br>Windows Memory Diagnostic |
|                                                           | Filter P (E) + (B) +<br>Server Name ID Severity Source Log Date and Time                                                                                                    | Windows PowerShell (x86)<br>Windows PowerShell ISE<br>Windows PowerShell ISE (x86)<br>Windows Server Backup                                                                                                    |
|                                                           |                                                                                                    | <ul> <li>POR 15:33</li> <li>PTB2 22/09/2014</li> </ul>                                                                                                    |

#### Segundo: Configurar sufixo DNS primário.

Em Server Manager  $\rightarrow$  Local Server, clique ao lado do item "Computer name": Server Manager \_ 0 × Server Manager • Local Server  $(\leftarrow)$ • 🕲 l 🧗 Manage Tools Help • ( View PROPERTIES Dashboard For WIN-TESTE01 TASKS -Local Server WIN-TESTEO Computer name Last installed updates Ne All Servers Do Workgroup Windows Update 🔒 DNS Last checked for updates Ne File and Storage Services ▷ Public: On Windows Error Reporting Windows Firewall Off Enabled Customer Experience Improvement Program No Remote management Remote Desktop Disabled IE Enhanced Security Configuration On NIC Teaming Disabled Time zone (U1 IPv4 address assigned by DHCP, IPv6 enabled Product ID No Ethernet Operating system version Microsoft Windows Server 2012 Standard Evaluation Processors Int 1 ( Hardware information innotek GmbH VirtualBox Installed memory (RAM) Total disk space 19. > ш EVENTS TASKS 💌 All events | 33 total (ii) • (ii) • Filter Q ☯ Date and Time Server Name ID Severity Source Log ^ ≡ WIN-TESTE01 8198 Error Microsoft-Windows-Security-SPP Application 22/09/2014 16:37:29 WIN-TESTE01 1014 Error Microsoft-Windows-Security-SPP Application 22/09/2014 16:37:29 WIN-TESTE01 8200 Error Microsoft-Windows-Security-SPP Application 22/09/2014 16:37:29 ▲ 🙀 🕼 PTB2 POR 16:38 царан. Партана Партана Партан  $\geq$ 22/09/2014

#### Clique em Change:

| <b></b>         | Server Mana                                                                         | iger                        |              |                              |             | <b>-</b> | ^ |
|-----------------|-------------------------------------------------------------------------------------|-----------------------------|--------------|------------------------------|-------------|----------|---|
| و • کی          | Gerver Manager • Local Server                                                       | <del>、</del> (              | ©   <b> </b> | Manage Tools                 | ; View      | Helj     | р |
| Dashboard       | PROPERTIES<br>For WIN-TESTE01                                                       |                             |              |                              | TASKS       | •        | ^ |
| Local Server    | System Properties X                                                                 |                             |              |                              |             |          |   |
| All Servers     |                                                                                     |                             | Last inst    | alled updates                |             | Ne       |   |
| O DNS           | Computer Name Hardware Advanced Remote                                              |                             | Last che     | s opuale<br>cked for undates |             | Ne       | ≡ |
| File and Storag | Windows uses the following information to identify your computer<br>on the network. |                             |              |                              |             |          |   |
|                 | Computer description:                                                               |                             | Window       | s Error Reporting            |             | Off      |   |
|                 | For example: "IIS Production Server" or                                             |                             | Custome      | er Experience Improveme      | ent Program | No       |   |
|                 | "Accounting Server".                                                                |                             | IE Enhan     | iced Security Configurati    | on          | On       |   |
|                 |                                                                                     | / DHCP. IPv6 enabled        | Product      | ID                           |             | No       |   |
|                 | workgroup. workanoor                                                                |                             |              | -                            |             |          |   |
|                 | To rename this computer or change its domain or Change                              |                             |              |                              |             |          |   |
|                 | , i i i i i i i i i i i i i i i i i i i                                             | er 2012 Standard Evaluatior | n Processo   | ors                          |             | Int      |   |
|                 |                                                                                     | ×                           | Installed    | memory (RAM)                 |             | 10       |   |
|                 |                                                                                     |                             | Total dis    | k space                      |             | 19.      |   |
|                 |                                                                                     |                             |              |                              |             | >        |   |
|                 |                                                                                     |                             |              |                              |             |          |   |
|                 |                                                                                     |                             |              |                              |             |          |   |
|                 |                                                                                     |                             |              |                              | TASKS       | •        |   |
|                 | OK Cancel Apply                                                                     |                             |              |                              | (           | •        |   |
|                 | Server Name ID Severity Source                                                      |                             | Log          | Date and Time                |             |          |   |
|                 | WIN-TESTE01 8198 Error Microsoft-Windo                                              | ws-Security-SPP             | Application  | 22/09/2014 16:37:29          |             | ^        |   |
|                 | WIN-TESTE01 1014 Error Microsoft-Windo                                              | ws-Security-SPP             | Application  | 22/09/2014 16:37:29          |             | ≡        |   |
|                 | WIN-TESTE01 8200 Error Microsoft-Windo                                              | ws-Security-SPP             | Application  | 22/09/2014 16:37:29          |             |          |   |
|                 |                                                                                     | •                           |              |                              | POR         | 16:38    | ~ |
|                 |                                                                                     |                             |              | - 🖪 🕼                        | PTB2 22     | /09/201  | 4 |

## Clique em More:

| È.              | Server Manager 📃 🗖                                                                                                    | x           |
|-----------------|----------------------------------------------------------------------------------------------------|-------------|
| <u>ج</u> ه،     | Server Manager 🕨 Local Server 🔹 🕫 🖉 Manage Tools View 1                                                                                                    | Help        |
| Dashboard       | PROPERTIES<br>For WIN-TESTED1 TASKS                                                                                                    |             |
| Local Server    | Last installed updates N                                                                                                    | e           |
| All Servers     | Computer Name/Domain Changes Windows Update Do                                                                                                    | o<br>  ≡    |
| File and Storag | You can change the name and the membership of this popular computer. Changes might affect access to network resources.                                                                                                    |             |
|                 | Windows Error Reporting O                                                                                                    | fi          |
|                 | Computer name: Customer Experience Improvement Program N IE Enhanced Security Configuration O                                                                                                    |             |
|                 | Time zone (U                                                                                                    | л           |
|                 | WIN-TESTE01 VIDCP, IPv6 enabled Product ID N                                                                                                    | 0           |
|                 | More                                                                                                    |             |
|                 | Member of                                                                                                    |             |
|                 | O Domain: er 2012 Standard Evaluation Processors In                                                                                                    | t           |
|                 | Total disk space                                                                                                    | 9.          |
|                 | Workgroup:                                                                                                    |             |
|                 | WORKGRUUP                                                                                                    | -           |
|                 |                                                                                                    |             |
|                 | TASKS T                                                                                                    |             |
|                 | OK Cancel Apply (R) ~                                                                                                    |             |
|                 | Server Name ID Severity Source Log Date and Time                                                                                                    |             |
|                 | WINI TESTED1 9109 Error Microsoft Windows Security SDD Application 22/00/2014 16:27:20                                                                                                    |             |
|                 | WIN-TESTEDT 0130 Error Microsoft-Windows-Security-SPP Application 22/09/2014 10:37:29                                                                                                    | 6           |
|                 | WIN-TESTED1 8200 Error Microsoft-Windows-Security-SPP Application 22/09/2014 16:37:29                                                                                                    |             |
|                 | ► The second second se | 38<br>/2014 |

## Preencha o campo "Primary DNS suffix of this computer" com o seu domínio: Server Manager

| <b>b</b>                                                                                                    | Server Mana                                                                                                    | ger 🖉 🗕                                                                                                    | ۵ x                          |
|----------------------------------------------------------------------------------------------------|----------------------------------------------------------------------------------------------------|----------------------------------------------------------------------------------------------------|------------------------------|
| €∋∙                                                                                                    | Server Manager • Local Server                                                                                                    | 🕶 闭   🚩 Manage Tools View                                                                                                    | Help                         |
| <ul> <li>Dashboard</li> <li>Local Server</li> <li>All Servers</li> <li>DNS</li> <li>File and Starse</li> </ul> | PROPERTIES<br>For WIN-TESTE01       System Properties       Computer Name/Domain Changes       DNS Suffix and NetBIOS Computer Name                                                                                                    | TASKS<br>Last installed updates<br>Windows Update<br>Last checked for updates                                                                                              | Ne<br>Do<br>Ne               |
|                                                                                                    | Primary DNS suffix of this computer:<br>seu-dominio.com<br>Change primary DNS suffix when domain membership changes<br>NetBIOS computer name:<br>WIN-TESTE01                                                                                                    | Windows Error Reporting<br>Customer Experience Improvement Program<br>IE Enhanced Security Configuration<br>Time zone<br>r DHCP, IPv6 enabled Product ID                   | Off<br>No<br>On<br>(UT<br>No |
|                                                                                                    | Workgroup:     WORKGROUP                                                                                                    | er 2012 Standard Evaluation Processors<br>x Installed memory (RAM)<br>Total disk space                                                                                     | Int<br>1 G<br>19.            |
|                                                                                                    | OK Cancel Apply                                                                                                    | (R)                                                                                                    | •                            |
|                                                                                                    | Server Name         ID         Severity         Source           WIN-TESTE01         8198         Error         Microsoft-Window           WIN-TESTE01         1014         Error         Microsoft-Window           WIN-TESTE01         8200         Error         Microsoft-Window | Log Date and Time<br>ws-Security-SPP Application 22/09/2014 16:37:29<br>ws-Security-SPP Application 22/09/2014 16:37:29<br>ws-Security-SPP Application 22/09/2014 16:37:29 | ^ ≡ ~                        |

## Clique em OK:

| <b>k</b>                   | Server Manager 📃 🗖                                                                                                    | x   |
|----------------------------|----------------------------------------------------------------------------------------------------|-----|
| € <b>⊙</b> • 9             | Server Manager • Local Server • 🕄   🚩 Manage Tools View He                                                                                                    | ٩b  |
| 🔛 Dashboard                | PROPERTIES<br>For WIN-TESTED1 TASKS                                                                                                    | ^   |
| Local Server               | System Properties                                                                                                    |     |
| All Servers                | Computer Name/Domain Changes X Windows Update Do                                                                                                    | _   |
| 🔮 DNS<br>📷 File and Storag | You can change the name and the membership of this computer. Changes might affect access to network resources.                                                                                                    | =   |
|                            | Windows Error Reporting Off                                                                                                    |     |
|                            | Computer name: Customer Experience Improvement Program No                                                                                                    |     |
|                            | WIN-TESTE01 IE Enhanced Security Configuration On                                                                                                    |     |
|                            | Full computer name: VDHCP_IPy6 enabled Product ID No                                                                                                    |     |
|                            | WIN-TESTE01.seu-dominio.com                                                                                                    |     |
|                            | More nge                                                                                                    |     |
|                            | Member of Legendard Evaluation Processors                                                                                                    |     |
|                            | O Domain:     x Installed memory (RAM) 1 G                                                                                                    |     |
|                            | Total disk space 19.                                                                                                    |     |
|                            | Workgroup:                                                                                                    |     |
|                            | Workdriver                                                                                                    |     |
|                            | OK , Cancel                                                                                                    |     |
|                            | TASKS V                                                                                                    |     |
|                            | OK Cancel Apply                                                                                                    |     |
|                            | Server Name ID Severity Source Log Date and Time                                                                                                    |     |
|                            |                                                                                                    |     |
|                            | WIN-TESTED 8198 Error Microsoft-Windows-Security-SPP Application 22/09/2014 16:37:29                                                                                                    |     |
|                            | WIN-TESTEDT 1014 Error Microsoft-Windows-Security-SPP Application 22/09/2014 16:37:29                                                                                                    |     |
|                            | WIN-TESTEUT 8200 Error Microsoft-Windows-Security-SPP Application 22/09/2014 16:37:29                                                                                                    | ~   |
|                            | Image: Port of the second second se | )14 |

Aparecerá um aviso de que a máquina precisa ser reiniciada para que a alteração surta efeito: Server Manager

| <b>E</b> • <b>E</b>                                                                                                    | Server Manager 🔸                                                                                                    | Local Server                                     |                                        | • 🕝   🚩 Manage Tools                        | View              | Help             |   |
|----------------------------------------------------------------------------------------------------|----------------------------------------------------------------------------------------------------|--------------------------------------------------|----------------------------------------|---------------------------------------------|-------------------|------------------|---|
| 🔛 Dashboard                                                                                                    | PROPE<br>For WIN                                                                                                    | RTIES<br>I-TESTE01                               |                                        |                                             | TASKS             | •                | ^ |
| Local Server                                                                                                    | System                                                                                                    | n Properties                                     | x                                      |                                             |                   |                  |   |
| All Servers                                                                                                    | Computer Name/Do                                                                                                    | main Changes                                     | <                                      | Last installed updates<br>Windows Update    |                   | Ne<br>Do         |   |
| 🛱 DNS                                                                                                    |                                                                                                    |                                                  |                                        | Last checked for updates                    |                   | Ne               | ≡ |
| File and Storag                                                                                                    | You can change the name and the<br>computer. Changes might affect ac                                                                                                    | membership of this<br>cess to network resources. | omputer                                | _                                           |                   |                  |   |
|                                                                                                    | Server Manager + Local Server       Image: Text State       Image: Text State       Text State       Text S |                                                  | Off                                    |                                             |                   |                  |   |
| Image: Sever Name       Sever Name       Image: Sever Name       Image: Se |                                                                                                    |                                                  | No                                     |                                             |                   |                  |   |
|                                                                                                    | WIN-TESTE01                                                                                                    | You must                                         | restart your computer to apply         | IE Enhanced Security Configuratio           | on                | On               |   |
|                                                                                                    | Full computer name:                                                                                                    | these chan                                       | iges                                   | l ime zone<br>Product ID                    |                   | (UI<br>No        |   |
|                                                                                                    | WIN-TESTE01.seu-dominio.com                                                                                                    | Before restarti<br>programs.                     | ing, save any open files and close all | FIGULEID                                    |                   | NO               |   |
|                                                                                                    | Member of                                                                                                    |                                                  | OK                                     |                                             |                   |                  |   |
|                                                                                                    | O Domain:                                                                                                    |                                                  | - CA                                   | on Processors                               |                   | Int              |   |
|                                                                                                    |                                                                                                    |                                                  |                                        | Installed memory (KAM)     Total disk space |                   | 19               |   |
|                                                                                                    | Workgroup:                                                                                                    |                                                  |                                        | Total disk space                            |                   |                  |   |
|                                                                                                    | WORKGROUP                                                                                                    |                                                  |                                        |                                             |                   | >                |   |
|                                                                                                    |                                                                                                    |                                                  |                                        |                                             |                   |                  |   |
|                                                                                                    |                                                                                                    | OK Cancel                                        |                                        |                                             | TACKO             | _                |   |
|                                                                                                    |                                                                                                    |                                                  |                                        |                                             | TASKS             | •                |   |
|                                                                                                    |                                                                                                    | OK Cancel                                        | Apply (R) -                            |                                             | 6                 | 0                |   |
|                                                                                                    | Server Name                                                                                                    | ID Severity S                                    | Source                                 | Log Date and Time                           |                   |                  |   |
|                                                                                                    | WIN-TESTE01                                                                                                    | 8198 Error M                                     | Vicrosoft-Windows-Security-SPP         | Application 22/09/2014 16:37:29             |                   | ^                |   |
|                                                                                                    | WIN-TESTE01                                                                                                    | 1014 Error M                                     | Vicrosoft-Windows-Security-SPP         | Application 22/09/2014 16:37:29             |                   | ≡                |   |
|                                                                                                    | WIN-TESTE01                                                                                                    | 8200 Error M                                     | Vicrosoft-Windows-Security-SPP         | Application 22/09/2014 16:37:29             |                   |                  | - |
|                                                                                                    |                                                                                                    |                                                  |                                        | · R 🖫 😡                                     | POR 1<br>PTB2 22/ | 16:41<br>09/2014 |   |

| Clique em Cl                                                                                                   | ose:                                                                                                    |                                                                                         |                                                                                                    |                                    |                                               |   |
|----------------------------------------------------------------------------------------------------|----------------------------------------------------------------------------------------------------|-----------------------------------------------------------------------------------------|----------------------------------------------------------------------------------------------------|------------------------------------|-----------------------------------------------|---|
| <u>k</u>                                                                                                    | Server Manag                                                                                                    | ger                                                                                     |                                                                                                    | -                                  | o x                                           | : |
| € <b>⊙</b> - 9                                                                                                 | Server Manager • Local Server                                                                                                    | • @                                                                                     | 🕑   🚩 Manage Tool                                                                                                    | s View                             | Help                                          |   |
| <ul> <li>Dashboard</li> <li>Local Server</li> <li>All Servers</li> <li>DNS</li> <li>File and Storac</li> </ul> | Server Manager • Local Server         PROPERTIES<br>For WIN-TESTE01         System Properties         Computer Name         Hardware       Advanced         Nindows uses the following information to identify your computer<br>on the network.         Computer description:         For example: 'IIS Production Server'' or<br>''Accounting Server''.         Full computer name:       WIN-TESTE01.seu-dominio.com         Workgroup:       WORKGROUP         To rename this computer or change its domain or<br>workgroup, click Change.       Change         Manages will take effect after you restart this computer.       Change.         Server Name       D       Severity         Vin-TESTE01       8198       Error | y DHCP, IPv6 enabled er 2012 Standard Evaluation x  ( ( ) ( ) ( ) ( ) ( ) ( ) ( ) ( ) ( | Manage     Tool       Last installed updates       Windows Update       Last checked for updates       Windows Error Reporting       Customer Experience Improvem       IE Enhanced Security Configurat       Time zone       Processors       Installed memory (RAM)       Total disk space       Date and Time       pog     Date and Time       polication     22/09/2014 16:37:29 | s View TASKS ent Program ion TASKS | Help  Ne Do Ne Off No On (UT No Int 1 G 19. ) |   |
|                                                                                                    | WIN-TESTEDT 8198 Error Microsoft-Window<br>WIN-TESTED1 1014 Error Microsoft-Window                                                                                                    | vs-Security-SPP Aj                                                                      | pplication 22/09/2014 16:37:29                                                                                                    |                                    | ≡                                             |   |
|                                                                                                    | WIN-TESTE01 8200 Error Microsoft-Window                                                                                                    | vs-Security-SPP A                                                                       | pplication 22/09/2014 16:37:29                                                                                                    |                                    |                                               | ~ |
|                                                                                                    |                                                                                                    |                                                                                         | - 78 🖫 🕼                                                                                                    | POR<br>PTB2 22/                    | 16:41<br>/09/2014                             |   |

Clique em "Restart now". Após a reinicialização, host estará com o sufixo DNS primário.

\_ 0 ×

| Server Ma                                                            | anager • Local Server • 😕 I                                                                                                    | Manage Tools View Help                                                                                                    |
|----------------------------------------------------------------------|----------------------------------------------------------------------------------------------------|----------------------------------------------------------------------------------------------------|
| 📰 Dashboard                                                          | PROPERTIES<br>For WIN-TESTE01                                                                                                    | TASKS                                                                                                    |
| Local Server     All Servers     DNS     File and Storage Services ▷ | Computer name WIN-TESTE01 Last i<br>Workgroup WORKGROUP Wind<br>Last o                                                                                                    | nstalled updates Ne<br>ows Update Do<br>hecked for updates Ne                                                                            |
|                                                                      | Windows Fire     Microsoft Windows     Wind       Remote man     Remote Desk     You must restart your computer to apply these changes     IE Enl       NIC Teaming Ethernet     Before restarting, save any open files and close all programs.     Produ | ows Error Reporting Off<br>mer Experience Improvement Program No<br>Nanced Security Configuration On<br>zone (UT<br>Ict ID No            |
|                                                                      | Operating sy Restart Now Restart Later on Proce<br>Hardware information innotek GmbH VirtualBox Instal<br>Total                                                                                                    | ssors Int<br>led memory (RAM) 1 C<br>disk space 19.                                                                                      |
|                                                                      | EVENTS<br>All events   33 total<br>Filter        Filter     P     (III) •     (III) •                                                                                                    | TASKS                                                                                                    |
|                                                                      | Server NameIDSeveritySourceLogWIN-TESTE018198ErrorMicrosoft-Windows-Security-SPPApplicatiWIN-TESTE011014ErrorMicrosoft-Windows-Security-SPPApplicatiWIN-TESTE018200ErrorMicrosoft-Windows-Security-SPPApplicati                                           | Date and Time           on         22/09/2014 16:37:29           on         22/09/2014 16:37:29           on         22/09/2014 16:37:29 |
|                                                                      |                                                                                                    | ▲ 16:42 ▲ 16:42 ▶ POR 16:42 ▶ PTB2 22/09/2014                                                                                            |

#### **Terceiro:** Configurar uma zona reversa (converte endereços em nomes). No Server Manager, clique em Tools $\rightarrow$ DNS para abrir o DNS Manager:

| <b>a</b>                            | Server Manager       |              |                    |                                              |                              |                                        | _ 0 ×               |  |
|-------------------------------------|----------------------|--------------|--------------------|----------------------------------------------|------------------------------|----------------------------------------|---------------------|--|
| € Server Manager → Local Server → © |                      |              |                    | <b>  </b> M                                  | lanage <mark>Tools</mark> Vi | ew Help                                |                     |  |
|                                     |                      | 100          |                    |                                              | Compone                      | nt Services                            |                     |  |
| Dashboard                           | For WIN-T            | IES<br>STE01 |                    |                                              | Defragme                     | r Management<br>nt and Ontimize Drives |                     |  |
| Local Server                        |                      |              |                    |                                              | DNS                          |                                        |                     |  |
|                                     | Computer name        |              | WIN-               | TESTE01                                      | Event Viev                   | ver 🗟                                  |                     |  |
|                                     | Workgroup            |              | WOR                | KGROUP                                       | iSCSI Initia                 | ator                                   |                     |  |
|                                     |                      |              |                    |                                              | Local Secu                   | urity Policy                           |                     |  |
| File and Storage Services P         |                      |              |                    |                                              | ODBC Dat                     | a Sources (32-bit)                     |                     |  |
| Windows Firewall Public: On         |                      | ODBC Dat     | a Sources (64-bit) |                                              |                              |                                        |                     |  |
|                                     | Remote manage        | ment         | Enabl              | ed                                           | Performar                    | nce Monitor                            |                     |  |
|                                     | NIC Teaming          | )            | Disab              | led                                          | Resource                     | Monitor                                |                     |  |
|                                     | Ethernet             |              | IPv4 z             | address assigned by DHCP. IPv6 enabled       | Security C                   | onfiguration Wizard                    |                     |  |
|                                     |                      |              |                    |                                              | Services                     |                                        |                     |  |
|                                     |                      |              |                    |                                              | System Co                    | onfiguration                           |                     |  |
|                                     |                      |              |                    |                                              | System In                    | formation                              |                     |  |
|                                     | Operating system     | n version    | Micro              | soft Windows Server 2012 Standard Evaluation | Task Scheduler               |                                        |                     |  |
|                                     | Hardware inforn      | lation       | innot              | ek GmbH VirtualBox                           | Windows                      | Firewall with Advanced                 | Security            |  |
|                                     |                      |              |                    |                                              | Windows Memory Diagnostic    |                                        |                     |  |
|                                     | <                    |              |                    | Ш                                            | Windows PowerShell           |                                        |                     |  |
|                                     |                      |              |                    |                                              | Windows                      | PowerShell (x86)                       |                     |  |
|                                     | EVENTS               |              |                    |                                              | Windows                      | PowerShell ISE                         |                     |  |
|                                     | All events   40 tota | I            |                    |                                              | Windows                      | PowerShell ISE (x86)                   |                     |  |
|                                     |                      |              |                    |                                              | Windows                      | Server Backup                          |                     |  |
|                                     | Filter               |              |                    |                                              |                              |                                        | •                   |  |
|                                     | Server Name          | ID           | Severity           | Source                                       | Log                          | Date and Time                          |                     |  |
|                                     | WIN-TESTE01          | 10149        | Warning            | Microsoft-Windows-Windows Remote Managemen   | t System                     | 22/09/2014 16:43:11                    | ^                   |  |
|                                     | WIN-TESTE01          | 8198         | Error              | Microsoft-Windows-Security-SPP               | Application                  | 22/09/2014 16:42:28                    | =                   |  |
|                                     | WIN-TESTE01          | 8200         | Error              | Microsoft-Windows-Security-SPP               | Application                  | 22/09/2014 16:42:28                    | ~                   |  |
|                                     |                      |              |                    |                                              |                              | POR<br>PTB2                            | 16:47<br>22/09/2014 |  |

Clique com o botão direito sobre "Reverse Lookup Zones" e clique em "New zone": DNS Manager

| Å                                       |                                                                                       | DNS Manager | 1 |                               | _ 0 X                        |
|-----------------------------------------|---------------------------------------------------------------------------------------|-------------|---|-------------------------------|------------------------------|
| File Action View Help                   |                                                                                       |             |   |                               |                              |
| 🗢 🔿 📰 🗙 🖬 🧔                             | ) 🛛 🖬 🗎 🗐 🗊                                                                           |             |   |                               |                              |
| DNS DNS DNS DNS DNS DNS DNS DNS DNS DNS | Name<br>Forward Lookup Zones<br>Reverse Lookup Zones<br>Refresh<br>Help<br>Torwarders |             |   |                               |                              |
| Create a new zone.                      |                                                                                       |             |   |                               |                              |
|                                         |                                                                                       |             |   | <ul> <li>Is II (a)</li> </ul> | POR 16:48<br>PTB2 22/09/2014 |

## Clique em Next:

| 1 | New Zone Wizard                                                                                                    | nager       | _ 0     | x      |
|---|----------------------------------------------------------------------------------------------------|-------------|---------|--------|
|   | Welcome to the New Zone<br>Wizard<br>This wizard helps you create a new zone for your DNS<br>server.<br>A zone translates DNS names to related data, such as IP<br>addresses or network services.<br>To continue, click Next. |             |         |        |
|   | < Back Next > Cancel                                                                                                    |             |         |        |
|   |                                                                                                    |             |         |        |
|   | <b>a b</b>                                                                                                    | PO em a PO  | R 16    | i:49   |
|   |                                                                                                    | * 😼 🖓 🕼 ptb | 2 22/09 | 9/2014 |

## Clique em Next para criar uma zona autorizativa (primária):

| New Zone Wizard                                                                                                    | nager       |            | o              | x   |
|----------------------------------------------------------------------------------------------------|-------------|------------|----------------|-----|
| Zone Type         The DNS server supports various types of zones and storage.         Image: Context of the descent for the descent for the descent f |             |            |                |     |
| Select the type of zone you want to create:                                                                                                    |             |            |                |     |
| Creates a copy of a zone that can be updated directly on this server.                                                                                                    |             |            |                |     |
| <ul> <li>Secondary zone</li> <li>Creates a copy of a zone that exists on another server. This option helps balance<br/>the procession load of primary servers and provides fault tolerance.</li> </ul>                                                                                                    |             |            |                |     |
| Stub zone<br>Creates a copy of a zone containing only Name Server (NS), Start of Authority<br>(SOA), and possibly glue Host (A) records. A server containing a stub zone is not<br>authoritative for that zone.                                                                                                    |             |            |                |     |
| Store the zone in Active Directory (available only if DNS server is a writeable domain controller)                                                                                                    |             |            |                |     |
| < Back Next > Cancel                                                                                                    |             |            |                |     |
|                                                                                                    |             |            |                |     |
|                                                                                                    |             |            |                |     |
|                                                                                                    |             |            |                |     |
|                                                                                                    |             |            |                |     |
|                                                                                                    |             |            |                |     |
|                                                                                                    |             |            |                |     |
|                                                                                                    |             |            |                |     |
|                                                                                                    | - 🕞 🕼 😘 POP | ۲<br>2 22/ | 16:49<br>09/20 | )14 |

## Clique em Next para criar uma zona reversa para IPv4:

| Î | New Zo                                                               | ne Wizard                                    | nager       | - 0               | x        |
|---|----------------------------------------------------------------------|----------------------------------------------|-------------|-------------------|----------|
|   | Reverse Lookup Zone Name<br>A reverse lookup zone translates IP addr | esses into DN5 names.                        |             |                   |          |
|   | Choose whether you want to create a rev<br>addresses.                | verse lookup zone for IPv4 addresses or IPv6 |             |                   |          |
|   | IPv4 Reverse Lookup Zone                                             |                                              |             |                   |          |
|   | ○ IPv6 Reverse Lookup Zone                                           |                                              |             |                   |          |
|   |                                                                      | < Back Next > Cancel                         |             |                   |          |
|   |                                                                      |                                              |             |                   |          |
|   |                                                                      |                                              |             |                   |          |
|   |                                                                      |                                              |             |                   |          |
|   |                                                                      |                                              |             |                   |          |
|   |                                                                      |                                              |             |                   |          |
|   |                                                                      |                                              |             |                   |          |
|   |                                                                      |                                              | - 😼 🖼 🍁 POR | 16:49<br>22/09/20 | )<br>014 |

## Digite o prefixo da sua rede e clique em Next:

| <u> </u>                                                                                                    | New Zone Wizard                                                                                                    | x nager                     | _   |       | x |
|----------------------------------------------------------------------------------------------------|----------------------------------------------------------------------------------------------------|-----------------------------|-----|-------|---|
| Reverse Lookup Zone Name<br>A reverse lookup zone trans                                                                                                    | lates IP addresses into DN5 names.                                                                                                    |                             |     |       |   |
| To identify the reverse look.<br>Network ID:<br>10 .20 .30 .<br>The network ID is the po-<br>network ID in its normal /<br>If you use a zero in the r<br>network ID 10 would re-<br>zone 0.10.in-addr.arpa.<br>Reverse lookup zone nan | up zone, type the network ID or the name of the zone<br>rition of the IP addresses that belongs to this zone. Er<br>(not reversed) order.<br>network ID, it will appear in the zone name. For examp<br>ate zone 10.in-addr.arpa, and network ID 10.0 would<br>ne: | nter the<br>Die,<br>Icreate |     |       |   |
| 30.20.10.in-addr.arpa                                                                                                    | < Back Next >                                                                                                    | Cancel                      |     |       |   |
|                                                                                                    |                                                                                                    |                             |     |       |   |
|                                                                                                    |                                                                                                    |                             |     |       |   |
|                                                                                                    |                                                                                                    |                             | 1   |       |   |
|                                                                                                    |                                                                                                    |                             | POR | 16:49 | ) |

# Clique em Next para criar o arquivo da zona com o nome padrão (os arquivos ficam em C:\Windows\System32\DNS):

| l l        | New Zone Wizard                                                                                                    | xnager                 | _ 0 ×                                |
|------------|----------------------------------------------------------------------------------------------------|------------------------|--------------------------------------|
| Zone<br>Yc | File<br>u can create a new zone file or use a file copied from another DN                                                                                                    | IS server.             |                                      |
|            | you want to create a new zone file or use an existing file that yo<br>m another DNS server?<br>Create a new file with this file name:<br>30.20.10.in-addr.arpa.dns<br>Use this existing file:<br>To use this existing file, ensure that it has been copied to the fo<br>%SystemRoot%(system32)dns on this server, and then click Ne | iu have copied<br>Ider |                                      |
|            | < Back Nex                                                                                                    | t > Cancel             |                                      |
|            |                                                                                                    |                        |                                      |
|            |                                                                                                    |                        | ▲ 🕞 🖓 👝 POR 16:49                    |
|            |                                                                                                    |                        | ▲ 🕞 😭 🕩 POR 16:49<br>PTB2 22/09/2014 |

## Clique em Next para não aceitar atualizações dinâmicas:

| ſ | New Zone Wizard                                                                                                    | nager       |            | 0              | x   |
|---|----------------------------------------------------------------------------------------------------|-------------|------------|----------------|-----|
|   | Ynamic Update<br>You can specify that this DNS zone accepts secure, nonsecure, or no dynamic<br>updates.                                                                                                    |             |            |                |     |
|   | Dynamic updates enable DNS client computers to register and dynamically update their resource records with a DNS server whenever changes occur. Select the type of dynamic updates you want to allow: Allow only secure dynamic updates (recommended for Active Directory) This option is available only for Active Directory-integrated zones. Allow both nonsecure and secure dynamic updates Dynamic updates of resource records are accepted from any client. This option is a significant security vulnerability because updates can be accepted from untrusted sources. |             |            |                |     |
|   | Do not allow dynamic updates     Dynamic updates of resource records are not accepted by this zone. You must update     these records manually. <pre></pre>                                                                                                    | e           |            |                |     |
|   |                                                                                                    |             |            |                |     |
|   |                                                                                                    |             |            |                |     |
|   |                                                                                                    |             |            |                |     |
|   |                                                                                                    | - 😼 🔚 🕼 POP | ۲<br>2 22/ | 16:49<br>09/20 | 014 |

## Clique em Finish:

| Completing the New Zone Wizard         You have successfully completed the New Zone Wizard. You specified the following settings:         Name:       30.20.10.in-addr.arpa         Type:       Standard Primary         Lookup type:       Reverse         File name:       30.20.10.in-addr.arpa.dns         Note: You should now add records to the zone or ensure that records are updated dynamically. You can then verify name resolution using nslookup.         To close this wizard and create the new zone, click Finish. |       |     |
|----------------------------------------------------------------------------------------------------|-------|-----|
| <                                                                                                    |       |     |
|                                                                                                    | 16:49 | 014 |

#### De volta ao DNS Manager, verifique que a zona reversa foi criada com os registros SOA e NS: DNS Manager

| File Action View Help                                                                                                    |                                                            |                                                      |                                                                                                    |            |
|----------------------------------------------------------------------------------------------------|------------------------------------------------------------|------------------------------------------------------|----------------------------------------------------------------------------------------------------|------------|
| 🗢 🏟 🙍 📰 🗙 🗊 🧟 📑 👔                                                                                                    |                                                            |                                                      |                                                                                                    |            |
| <ul> <li>DNS</li> <li>WIN-TESTE01</li> <li>Forward Lookup Zones</li> <li>Reverse Lookup Zones</li> <li>Trust Points</li> <li>Conditional Forwarders</li> <li>Global Logs</li> </ul> | Name<br>(same as parent folder)<br>(same as parent folder) | Type<br>Start of Authority (SOA)<br>Name Server (NS) | Data<br>[1]. win-testeO1.seu-dominio.com., hostmaster.seu-dominio.com.<br>win-testeO1.seu-dominio.com. |            |
|                                                                                                    | •                                                          |                                                      | , na an POR                                                                                            | 16:50      |
|                                                                                                    |                                                            |                                                      | ^ <b>№ 144 №</b> ртв2                                                                                  | 22/09/2014 |

**Quarto:** Configurar uma zona direta (converte nomes em endereços).

No DNS Manager, clique com o botão direito sobre "Forward Lookup Zone" e clique em "New zone": DNS Manager File Action View Help 🔶 🧼 🖄 📰 🙆 🔽 📷 🗎 🗐 🗊 L DNS ⊿ WIN-TESTE01 Add a New Zone 📋 Forward Lookup Zone New Zone... View 🔺 🚞 Reverse Lookup Zones me System (DNS) allows a DNS namespace to be divided into zones. Each zone stores information about one or more

 domains. 📑 30.20.10.in-addr.ar Trust Points Refresh Conditional Forwarder ne, on the Action menu, click New Zone. 👂 💼 Global Logs Help Create a new zone. POR 16:50 ▲ 😼 🕼 🕼 PTB2  $\geq$ ┍╧╸ 22/09/2014

#### Clique em Next:

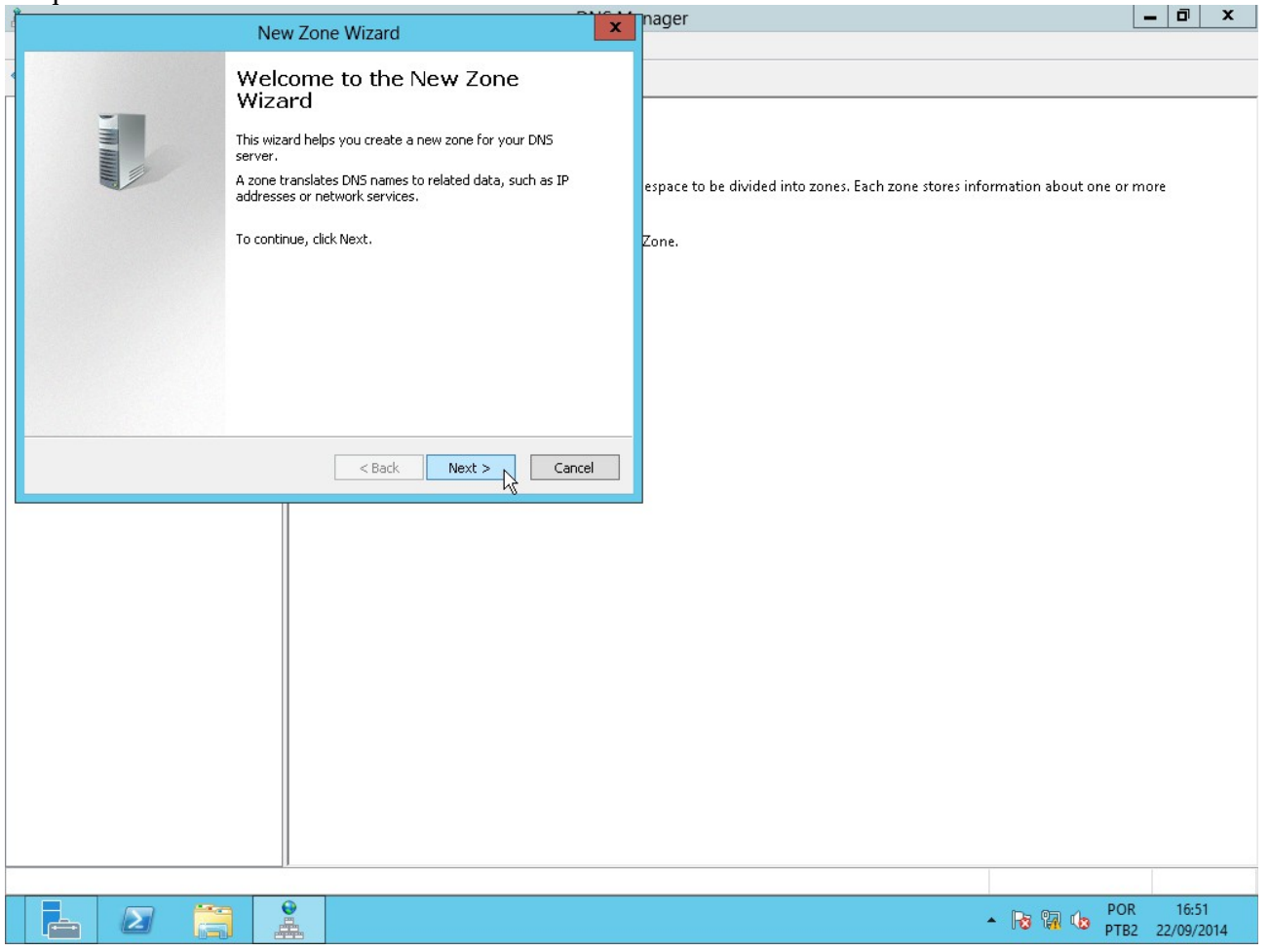

#### Clique em Next para criar uma zona autorizativa (primária):

| Î  |                                                                                                    | nager – 🗇 🗙                                                                     |
|----|----------------------------------------------------------------------------------------------------|---------------------------------------------------------------------------------|
| 1. | New Zone Wizard                                                                                                    |                                                                                 |
|    | Zone Type<br>The DNS server supports various types of zones and storage.                                                                                                    |                                                                                 |
|    | Select the type of zone you want to create:                                                                                                    |                                                                                 |
|    | Primary zone<br>Creates a copy of a zone that can be updated directly on this server.                                                                                                    | espace to be divided into zones. Each zone stores information about one or more |
|    | Secondary zone<br>Creates a copy of a zone that exists on another server. This option helps balance<br>the processing load of primary servers and provides fault tolerance.                                                                 | Zone.                                                                           |
|    | <ul> <li>Stub zone</li> <li>Creates a copy of a zone containing only Name Server (N5), Start of Authority<br/>(SOA), and possibly glue Host (A) records. A server containing a stub zone is not<br/>authoritative for that zone.</li> </ul> |                                                                                 |
|    | Store the zone in Active Directory (available only if DNS server is a writeable domain controller)                                                                                                    |                                                                                 |
|    | < Back Next > Cancel                                                                                                    |                                                                                 |
|    |                                                                                                    |                                                                                 |
|    |                                                                                                    |                                                                                 |
|    |                                                                                                    |                                                                                 |
|    |                                                                                                    |                                                                                 |
|    |                                                                                                    |                                                                                 |
|    |                                                                                                    |                                                                                 |
|    |                                                                                                    |                                                                                 |
|    |                                                                                                    | ► 🕞 🖓 🕼 POR 16:51<br>► PTB2 22/09/2014                                          |

## Digite o nome da zona (domínio) e clique em Next:

| Î | New Zor                                                                                                    | e Wizard X                                                                                                    | nager 📃 🗖 🗙                                                                     |  |
|---|----------------------------------------------------------------------------------------------------|----------------------------------------------------------------------------------------------------|---------------------------------------------------------------------------------|--|
| • | Zone Name<br>What is the name of the new zone?                                                                                                    |                                                                                                    |                                                                                 |  |
|   | The zone name specifies the portion of the<br>authoritative. It might be your organization<br>or a portion of the domain name (for exam<br>not the name of the DN5 server. | DNS namespace for which this server is<br>n's domain name (for example, microsoft.com)<br>ple, newzone.microsoft.com). The zone name is | espace to be divided into zones. Each zone stores information about one or more |  |
|   | Zone name:                                                                                                    |                                                                                                    | Zone.                                                                           |  |
|   | exemplo.com.br                                                                                                    |                                                                                                    |                                                                                 |  |
|   |                                                                                                    | < Back Next > Cancel                                                                                                    |                                                                                 |  |
|   |                                                                                                    |                                                                                                    | POR 16:52                                                                       |  |
|   |                                                                                                    |                                                                                                    | ► 10 10 100 100 100 100 100 100 100 100                                         |  |

# Clique em Next para criar o arquivo da zona com o nome padrão (os arquivos ficam em C:\Windows\System32\DNS):

| New Zor                                                                                                    | ne Wizard                                 | xna       | ager                                                                                | - 0 ×               |
|----------------------------------------------------------------------------------------------------|-------------------------------------------|-----------|-------------------------------------------------------------------------------------|---------------------|
| Zone File<br>You can create a new zone file or use a fil                                                                                                    | e copied from another DNS server.         |           |                                                                                     |                     |
| Do you want to create a new zone file or u<br>from another DNS server?<br>Create a new file with this file name:<br>exemplo.com.br.dns<br>Use this existing file:<br>To use this existing file, ensure that it 1<br>%SystemRoot%\system32\dns on this | ise an existing file that you have copied | esj<br>Zo | space to be divided into zones. Each zone stores information about one or m<br>one. | iore                |
|                                                                                                    | < Back Next > 1                           | ancel     |                                                                                     |                     |
|                                                                                                    |                                           |           |                                                                                     |                     |
|                                                                                                    |                                           |           | ► 🕞 📴 🕩 POR<br>PTB2                                                                 | 16:52<br>22/09/2014 |

## Clique em Next para não aceitar atualizações dinâmicas:

| New Zone Wizard                                                                                                    | nager 🔄 🗖 🗙                                                                     |
|----------------------------------------------------------------------------------------------------|---------------------------------------------------------------------------------|
| Dynamic Update<br>You can specify that this DNS zone accepts secure, nonsecure, or no dynamic<br>updates.                                                                                                    |                                                                                 |
| Dynamic updates enable DNS client computers to register and dynamically update their<br>resource records with a DNS server whenever changes occur.                                                                                                    | espace to be divided into zones. Each zone stores information about one or more |
| Select the type of dynamic updates you want to allow: <ul> <li>Allow only secure dynamic updates (recommended for Active Directory)</li> <li>This online is available only for Active Directory-integrated zones.</li> </ul>                                            | Zone.                                                                           |
| <ul> <li>Allow both nonsecure and secure dynamic updates</li> <li>Dynamic updates of resource records are accepted from any client.</li> <li>This option is a significant security vulnerability because updates can be<br/>accepted from untrusted sources.</li> </ul> |                                                                                 |
| Do not allow dynamic updates<br>Dynamic updates of resource records are not accepted by this zone. You must update<br>these records manually.                                                                                                    |                                                                                 |
| < Back Next > Cancel                                                                                                    |                                                                                 |
|                                                                                                    |                                                                                 |
|                                                                                                    |                                                                                 |
|                                                                                                    |                                                                                 |
|                                                                                                    |                                                                                 |
|                                                                                                    |                                                                                 |
|                                                                                                    | 000 1000                                                                        |
|                                                                                                    | ▲ 😼 🖓 🕼 POR 16:52<br>● PTB2 22/09/2014                                          |

#### Clique em Finish:

| i. | New Zone Wizard                                                                                                    | nager 📃 🗖 🗙                                                                              |
|----|----------------------------------------------------------------------------------------------------|------------------------------------------------------------------------------------------|
|    | You have successfully completed the New Zone Wizard. You specified the following settings:                                                                                                    |                                                                                          |
|    | Specified the following sectings:         Name:       exemplo.com.br         Type:       Standard Primary         Lookup type:       Forward         File name:       exemplo.com.br.dns         Note:       You should now add records to the zone or ensure that records are updated dynamically. You can then verify name resolution using nslookup.         To close this wizard and create the new zone, click Finish.         Cancel | espace to be divided into zones. Each zone stores information about one or more<br>Zone, |
|    |                                                                                                    |                                                                                          |
|    |                                                                                                    | DOP 16-53                                                                                |
|    | A A                                                                                                    | ► 😼 🕅 🕼 PTB2 22/09/2014                                                                  |

## De volta ao DNS Manager, verifique que a zona foi criada com os registros SOA e NS:

| ÷.                                                                                                    |                                                            | DNS Manager                                          |                                                                                                    | _          | ٥               | x         |
|----------------------------------------------------------------------------------------------------|------------------------------------------------------------|------------------------------------------------------|----------------------------------------------------------------------------------------------------|------------|-----------------|-----------|
| File Action View Help                                                                                                    |                                                            |                                                      |                                                                                                    |            |                 |           |
| 🗢 🄿 🙍 📰 🗙 🗊 🧟 🗟 👔                                                                                                    |                                                            |                                                      |                                                                                                    |            |                 |           |
| <ul> <li>DNS</li> <li>WIN-TESTE01</li> <li>Forward Lookup Zones</li> <li>exemplo.com.br<br/>Severse Lookup Zones</li> <li>Reverse Lookup Zones</li> <li>30.20.10.in-addr.arpa</li> <li>Trust Points</li> <li>Conditional Forwarders</li> <li>Global Logs</li> </ul> | Name<br>(same as parent folder)<br>(same as parent folder) | Type<br>Start of Authority (SOA)<br>Name Server (NS) | Data<br>[1], win-teste01.seu-dominio.com., hostmaster.seu-dominio.com.<br>win-teste01.seu-dominio.com. |            |                 |           |
|                                                                                                    |                                                            |                                                      |                                                                                                    |            |                 |           |
|                                                                                                    |                                                            |                                                      | 🔺 🐻 强 👈 PO                                                                                             | R<br>32 22 | 16:53<br>2/09/2 | 3<br>1014 |

**Importante:** Para funcionar corretamente, o servidor precisa ter a zona direta do seu domínio primário e a zona reversa do seu endereço.

**Quinto:** Adicionar um registro A a uma zona direta (e seu respectivo reverso): Clique com o botão direito sobre a zona desejada e escolha a opção "New host (A or AAAA)". Verifique o número serial da zona (primeiro campo do registro SOA).

| ÷                                  |                             | DIVS Manager             |                                                                |                         |
|------------------------------------|-----------------------------|--------------------------|----------------------------------------------------------------|-------------------------|
| File Action View Help              |                             |                          |                                                                |                         |
| 🗢 🄿 📶 🔀 🗐 🧟 🗟                      |                             |                          |                                                                |                         |
| 🧸 DNS                              | Name                        | Туре                     | Data                                                           |                         |
| ⊿ 📋 WIN-TESTE01                    | 📗 🗐 (same as parent folder) | Start of Authority (SOA) | [1], win-teste01.seu-dominio.com., hostmaster.seu-dominio.com. |                         |
| Forward Lookup Zones               | 📗 🗐 (same as parent folder) | Name Server (NS)         | win-teste01.seu-dominio.com.                                   |                         |
| exemplo.com.br                     | Undate Server Data File     |                          |                                                                |                         |
| A Reverse Lookup Zoi               | Palaad                      |                          |                                                                |                         |
| 50.20.10.in-addr                   | Reload                      |                          |                                                                |                         |
| ▷ Conditional Forwar               | New Host (A or AAAA)        |                          |                                                                |                         |
| Global Logs                        | New Alias (CNAME) °         |                          |                                                                |                         |
|                                    | New Mail Exchanger (MX)     |                          |                                                                |                         |
|                                    | New Domain                  |                          |                                                                |                         |
|                                    | New Delegation              |                          |                                                                |                         |
|                                    | Other New Records           |                          |                                                                |                         |
|                                    | DNSSEC •                    |                          |                                                                |                         |
|                                    | All Tasks 🕨 🕨               |                          |                                                                |                         |
|                                    | View 🕨                      |                          |                                                                |                         |
|                                    | Delete                      |                          |                                                                |                         |
|                                    | Refresh                     |                          |                                                                |                         |
|                                    | Export List                 |                          |                                                                |                         |
|                                    | Properties                  |                          |                                                                |                         |
|                                    | Heln                        |                          |                                                                |                         |
|                                    |                             |                          |                                                                |                         |
|                                    |                             |                          |                                                                |                         |
|                                    |                             |                          |                                                                |                         |
|                                    |                             |                          |                                                                |                         |
|                                    |                             |                          |                                                                |                         |
|                                    |                             |                          |                                                                |                         |
|                                    |                             |                          |                                                                |                         |
|                                    |                             |                          |                                                                |                         |
|                                    |                             |                          |                                                                |                         |
| Create a new host resource record. | ]]                          |                          |                                                                |                         |
|                                    |                             |                          | - 😼 🔀 🏎 PO                                                     | R 17:29<br>2 22/09/2014 |

Digite o nome do host na primeira caixa, o endereço na segunda caixa, marque a opção "Create associated pointer (PTR) record" e clique em "Add host":

| File Action     Image: Type     Image: Type     Image                                                                                                    | 100 million (1997)     |                           | Divo munager                          |                                                           |                              |  |  |
|----------------------------------------------------------------------------------------------------|------------------------|---------------------------|---------------------------------------|-----------------------------------------------------------|------------------------------|--|--|
| A Constraint of the constraint of the constra | File Action View Help  |                           |                                       |                                                           |                              |  |  |
| Not write transfer to day Zones Care and control to day Zones Care and control to day Zones Care and Care and C | 🗢 🔿 🙍 📰 🗙 🗐 🙆 🛃        |                           |                                       |                                                           |                              |  |  |
| <ul> <li>(ame as parent folder) Stat of Authority (SOA) (1), win-testell.seu-dominio.com, hostmaster.seu-dominio.com. win-testell.seu-dominio.com.</li> <li>Reverse Lookup Zones</li> <li>Trut Points</li> <li>Conditional Forwarders</li> <li>Global Logs</li> </ul>                                                                                                    | 🚨 DNS                  | Name                      | Туре                                  | Data                                                      |                              |  |  |
| Forward Lookup Zones     Revers Lookup Zones     302010in-ddr.apa     Trat Points     Conditional Forwarders     Gilobal Logs     Verw Host     Verw Host     Verw     Verw Host     Verw     Verw Host     Verw     Verw Host     Verw     Verw     Verw Host     Verw     Verw     | ⊿<br>■ WIN-TESTE01     | 📒 (same as parent folder) | Start of Authority (SOA)              | [1], win-teste01.seu-dominio.com., hostmaster.seu-dominio | .com.                        |  |  |
|                                                                                                    | ⊿ Convert Lookup Zones | 🔲 (same as parent folder) | Name Server (NS)                      | win-teste01.seu-dominio.com.                              |                              |  |  |
| Su 20.10.in-addrarpa   Trust Points   Global Logs     New Host     New Wost     New Wost     New Not     New Not     New Not     New Not     New Not     New Not     New Not     New Not     New Not     New Not     New Not     New Not </td <td>exemplo.com.br</td> <td></td> <td></td> <td></td> <td></td>                                                                                                    | exemplo.com.br         |                           |                                       |                                                           |                              |  |  |
| Image: Trust Points   Conditional Forwarders   Conditional Forwarders   Conditional Forwarders   Condense     Puly qualified domain name if blan():   www:   Fuly qualified domain name (FQCN):   www:   Puly qualified domain name (FQCN):   www:   Puly qualified domain name (FQCN):   Add Host:   Cancel                                                                                                    | 30.20.10.in-addr.arpa  |                           |                                       |                                                           |                              |  |  |
| Conditional Forwarders Global Logs Name (uses parent domain name if blank): Www Fully qualified domain name (FQDN): Www.exemplo.com.br. P address: 10.20.30.100 Create associated pointer (PTR) record  Add Host Cancel  PR 17.23                                                                                                    | Trust Points           |                           | New Host                              | ×                                                         |                              |  |  |
| Name (uses parent domain name if blank):     Www   Fully qualified domain name (FQ0N):   Www.exemplo.com.br.   P address:   10.20.30.100   Create associated pointer (PTR) record     Add Host   Cancel     PR     17.29                                                                                                    | Conditional Forwarders |                           |                                       |                                                           |                              |  |  |
| Www   Fully qualified domain name (FQDN):   www.exemplo.com.br.   IP address:   10.20.30.100   Create associated pointer (PTR) record     Add Host   Cancel     Add Host     Cancel     Item in the image in the image in th                                                                                                    | Fill Global Logs       | Nam                       | e (uses parent domain name if blank): |                                                           |                              |  |  |
| Fully qualified domain name (FQDN):     Image: With the second domain name (FQDN):     Image: With the second domain name (FQDN): </td <td></td> <td>ww</td> <td>W</td> <td></td> <td></td>                                                                                                    |                        | ww                        | W                                     |                                                           |                              |  |  |
| Www.exemplo.com.br.  P address:  10.20.30.100  Create associated pointer (PTR) record  Add Host Cancel  Cancel  POR 17.29                                                                                                    |                        | Fully                     | qualified domain name (FQDN):         |                                                           |                              |  |  |
| P address:<br>10.20.30.100<br>♥ Create associated pointer (PTR) record<br>Add Host Cancel<br>POR 17:29                                                                                                    |                        | ww                        | w.exemplo.com.br.                     |                                                           |                              |  |  |
| I0.20.30.100<br>✓ Create associated pointer (PTR) record<br>Add Host, Cancel<br>Cancel<br>POR 17:29                                                                                                    |                        | IP ac                     | ddress:                               |                                                           |                              |  |  |
| Add Host Cancel                                                                                                    |                        | 10.                       | 20.30.100                             |                                                           |                              |  |  |
|                                                                                                    |                        |                           | reate associated pointer (PTR) record |                                                           |                              |  |  |
|                                                                                                    |                        |                           |                                       |                                                           |                              |  |  |
|                                                                                                    |                        |                           |                                       |                                                           |                              |  |  |
| Add Host Cancel                                                                                                    |                        |                           |                                       |                                                           |                              |  |  |
| Add Host Cancel                                                                                                    |                        |                           |                                       |                                                           |                              |  |  |
| Add Host Cancel                                                                                                    |                        |                           |                                       |                                                           |                              |  |  |
|                                                                                                    |                        |                           | H bbA                                 | ost Cancel                                                |                              |  |  |
| POR 17:29                                                                                                    |                        |                           |                                       |                                                           |                              |  |  |
| POR 17:29                                                                                                    |                        |                           |                                       |                                                           |                              |  |  |
| POR 17:29                                                                                                    |                        |                           |                                       |                                                           |                              |  |  |
| POR 17:29                                                                                                    |                        |                           |                                       |                                                           |                              |  |  |
| POR 17:29                                                                                                    |                        |                           |                                       |                                                           |                              |  |  |
| POR 17:29                                                                                                    |                        |                           |                                       |                                                           |                              |  |  |
| POR 17:29                                                                                                    |                        |                           |                                       |                                                           |                              |  |  |
| POR 17.29                                                                                                    |                        |                           |                                       |                                                           |                              |  |  |
| ► POR 17:29                                                                                                    |                        | L                         |                                       |                                                           |                              |  |  |
| □ □ □ □ □ □ □ □ □ □ □ □ □ □ □ □ □ □ □                                                                                                    |                        |                           |                                       | - 😼 强 🕼                                                   | POR 17:29<br>PTB2 22/09/2014 |  |  |

| Clique em OK:                                                                                                    |                                                                                                    |                                                                                                    |                                                                                                    |             |                  |          |
|----------------------------------------------------------------------------------------------------|----------------------------------------------------------------------------------------------------|----------------------------------------------------------------------------------------------------|----------------------------------------------------------------------------------------------------|-------------|------------------|----------|
| <b>Å</b>                                                                                                    |                                                                                                    | DNS Manager                                                                                                    | r                                                                                                    | _           | D                | x        |
| File Action View Help                                                                                                    |                                                                                                    |                                                                                                    |                                                                                                    |             |                  |          |
| 🗢 🄿 🙍 📰 🗙 🗐 🙆 🛃                                                                                                    |                                                                                                    |                                                                                                    |                                                                                                    |             |                  |          |
| <ul> <li>DNS</li> <li>Forward Lookup Zones</li> <li>exemplo.com.br</li> <li>Reverse Lookup Zones</li> <li>30.20.10.in-addr.arpa</li> <li>Trust Points</li> <li>Conditional Forwarders</li> <li>Global Logs</li> </ul> | Name (same as parent folder) (same as parent folder) (same as parent folder) Vwww Name (use Fully qualit exemplo. The ho | Type<br>Start of Authority (SOA)<br>Name Server (NS)<br>Host (A)<br>New Host<br>es parent domain name if blank):<br>fied domain name (FQDN):<br>.com.br.<br>DNS<br>st record www.exemplo.com.<br>Add F | Data [1], win-teste01.seu-dominio.com, hostmaster.seu-dominio.com win-teste01.seu-dominio.com. 10.20.30.100        Image: Concelement of the second second seco | L.          |                  |          |
|                                                                                                    |                                                                                                    |                                                                                                    |                                                                                                    |             |                  |          |
|                                                                                                    |                                                                                                    |                                                                                                    | ► 😼 🕼 👍 p                                                                                                    | DR<br>182 2 | 17:30<br>22/09/2 | )<br>014 |

## Clique em Done para terminar de incluir registros:

|                                                                                                    | terminar de meran                                                        | DNS Manager                                                      |                                                                                                    | - 0              | x            |
|----------------------------------------------------------------------------------------------------|--------------------------------------------------------------------------|------------------------------------------------------------------|----------------------------------------------------------------------------------------------------|------------------|--------------|
| File Action View Help                                                                                                    |                                                                          |                                                                  |                                                                                                    |                  |              |
| 🗢 🔿 🙍 📰 🗙 🗐 🙆 🛃                                                                                                    |                                                                          |                                                                  |                                                                                                    |                  |              |
| <ul> <li>DNS</li> <li>WIN-TESTE01</li> <li>Forward Lookup Zones</li> <li>exemplo.com.br</li> <li>Reverse Lookup Zones</li> <li>30.2010 in-addr zma</li> </ul>                     | Name<br>(same as parent folder)<br>(same as parent folder)<br>vwww       | Type<br>Start of Authority (SOA)<br>Name Server (NS)<br>Host (A) | Data<br>[1], win-teste01.seu-dominio.com., hostmaster.seu-dominio.com.<br>win-teste01.seu-dominio.com.<br>10.20.30.100 |                  |              |
| <ul> <li>[a] 30.20.10.in-addr.arpa</li> <li>[b] <sup>(a)</sup> Trust Points</li> <li>[b] <sup>(a)</sup> Conditional Forwarders</li> <li>[b] <sup>(a)</sup> Global Logs</li> </ul> | Name (uses<br> <br>Fully qualifi<br>exemplo.c<br>IP address:<br>Create a | New Host                                                         |                                                                                                    |                  |              |
|                                                                                                    |                                                                          | Add H                                                            |                                                                                                    |                  |              |
|                                                                                                    |                                                                          |                                                                  | - 😼 🖼 😘 🕫                                                                                                    | R 17:<br>2 22/09 | :30<br>/2014 |

Verifique que o registro A foi criado e que o número serial da zona foi incrementado (talvez seja necessário clicar com o botão direito sobre a zona e escolher Refresh para atualizar):

| Å.                                |                           | DNS Manager              |                                                                |              |  |  |  |  |  |
|-----------------------------------|---------------------------|--------------------------|----------------------------------------------------------------|--------------|--|--|--|--|--|
| File Action View Help             |                           |                          |                                                                |              |  |  |  |  |  |
|                                   |                           |                          |                                                                |              |  |  |  |  |  |
| 🛔 DNS                             | Name                      | Туре                     | Data                                                           |              |  |  |  |  |  |
| ⊿ 📋 WIN-TESTE01                   | 📒 (same as parent folder) | Start of Authority (SOA) | [2], win-teste01.seu-dominio.com., hostmaster.seu-dominio.com. |              |  |  |  |  |  |
| ⊿ 🧮 Forward Lookup Zones          | 🗐 (same as parent folder) | Name Server (NS)         | win-teste01.seu-dominio.com.                                   |              |  |  |  |  |  |
| 👔 exemplo.com.br                  | <b>WWW</b>                | Host (A)                 | 10.20.30.100                                                   |              |  |  |  |  |  |
| ⊿ Reverse Lookup Zones            |                           |                          | n,                                                             |              |  |  |  |  |  |
| SU.20.10.in-addr.arpa             |                           |                          |                                                                |              |  |  |  |  |  |
| Figure 1 Forwarders               |                           |                          |                                                                |              |  |  |  |  |  |
| Finishing Contraction of Managers |                           |                          |                                                                |              |  |  |  |  |  |
| p 🔄 crobal zogp                   |                           |                          |                                                                |              |  |  |  |  |  |
|                                   |                           |                          |                                                                |              |  |  |  |  |  |
|                                   |                           |                          |                                                                |              |  |  |  |  |  |
|                                   |                           |                          |                                                                |              |  |  |  |  |  |
|                                   |                           |                          |                                                                |              |  |  |  |  |  |
|                                   |                           |                          |                                                                |              |  |  |  |  |  |
|                                   |                           |                          |                                                                |              |  |  |  |  |  |
|                                   |                           |                          |                                                                |              |  |  |  |  |  |
|                                   |                           |                          |                                                                |              |  |  |  |  |  |
|                                   |                           |                          |                                                                |              |  |  |  |  |  |
|                                   |                           |                          |                                                                |              |  |  |  |  |  |
|                                   |                           |                          |                                                                |              |  |  |  |  |  |
|                                   |                           |                          |                                                                |              |  |  |  |  |  |
|                                   |                           |                          |                                                                |              |  |  |  |  |  |
|                                   |                           |                          |                                                                |              |  |  |  |  |  |
|                                   |                           |                          |                                                                |              |  |  |  |  |  |
|                                   |                           |                          |                                                                |              |  |  |  |  |  |
|                                   |                           |                          |                                                                |              |  |  |  |  |  |
|                                   |                           |                          |                                                                |              |  |  |  |  |  |
|                                   |                           |                          |                                                                |              |  |  |  |  |  |
|                                   |                           |                          |                                                                |              |  |  |  |  |  |
|                                   |                           |                          |                                                                |              |  |  |  |  |  |
|                                   |                           |                          |                                                                |              |  |  |  |  |  |
|                                   |                           |                          |                                                                |              |  |  |  |  |  |
|                                   |                           |                          |                                                                |              |  |  |  |  |  |
|                                   |                           |                          | A 🕞 😭 🦛 POF                                                    | 17:38        |  |  |  |  |  |
|                                   |                           |                          | PTB.                                                           | 2 22/09/2014 |  |  |  |  |  |

Verifique que foi criado um registro PTR na zona reversa. O número serial dessa zona também foi atualizado:

| File Action View Help    |                         |                          |                                                                |             |            |  |  |  |  |
|--------------------------|-------------------------|--------------------------|----------------------------------------------------------------|-------------|------------|--|--|--|--|
|                          |                         |                          |                                                                |             |            |  |  |  |  |
| 🚊 DNS                    | Name                    | Туре                     | Data                                                           |             |            |  |  |  |  |
| ☑                        | (same as parent folder) | Start of Authority (SOA) | [2], win-teste01.seu-dominio.com., hostmaster.seu-dominio.com. |             |            |  |  |  |  |
| 🛯 🧮 Forward Lookup Zones | (same as parent folder) | Name Server (NS)         | win-teste01.seu-dominio.com.                                   |             |            |  |  |  |  |
| 🛐 exemplo.com.br         | 10.20.30.100            | Pointer (PTR)            | www.exemplo.com.br.                                            | N           |            |  |  |  |  |
| 🛯 🧮 Reverse Lookup Zones |                         |                          |                                                                | 14          |            |  |  |  |  |
| [ 30.20.10.in-addr.arpa  |                         |                          |                                                                |             |            |  |  |  |  |
| Trust Points             |                         |                          |                                                                |             |            |  |  |  |  |
| Conditional Forwarders   |                         |                          |                                                                |             |            |  |  |  |  |
| ⊳ 🛐 Global Logs          |                         |                          |                                                                |             |            |  |  |  |  |
|                          |                         |                          |                                                                |             |            |  |  |  |  |
|                          |                         |                          |                                                                |             |            |  |  |  |  |
|                          |                         |                          |                                                                |             |            |  |  |  |  |
|                          |                         |                          |                                                                |             |            |  |  |  |  |
|                          |                         |                          |                                                                |             |            |  |  |  |  |
|                          |                         |                          |                                                                |             |            |  |  |  |  |
|                          |                         |                          |                                                                |             |            |  |  |  |  |
|                          |                         |                          |                                                                |             |            |  |  |  |  |
|                          |                         |                          |                                                                |             |            |  |  |  |  |
|                          |                         |                          |                                                                |             |            |  |  |  |  |
|                          |                         |                          |                                                                |             |            |  |  |  |  |
|                          |                         |                          |                                                                |             |            |  |  |  |  |
|                          |                         |                          |                                                                |             |            |  |  |  |  |
|                          |                         |                          |                                                                |             |            |  |  |  |  |
|                          |                         |                          |                                                                |             |            |  |  |  |  |
|                          |                         |                          |                                                                |             |            |  |  |  |  |
|                          |                         |                          |                                                                |             |            |  |  |  |  |
|                          |                         |                          |                                                                |             |            |  |  |  |  |
|                          |                         |                          |                                                                |             |            |  |  |  |  |
|                          |                         |                          |                                                                |             |            |  |  |  |  |
|                          |                         |                          |                                                                |             |            |  |  |  |  |
|                          |                         |                          |                                                                |             |            |  |  |  |  |
|                          |                         |                          |                                                                |             |            |  |  |  |  |
|                          |                         |                          |                                                                |             |            |  |  |  |  |
|                          |                         |                          |                                                                | 1           |            |  |  |  |  |
|                          |                         |                          |                                                                |             |            |  |  |  |  |
|                          |                         |                          |                                                                | ▲ 😼 🕼 🍁 POR | 17:30      |  |  |  |  |
|                          |                         |                          |                                                                | pibs        | 22/09/2014 |  |  |  |  |
|                          |                         |                          |                                                                |             |            |  |  |  |  |